# Шаблон за практическата част -

попълвате с вашия IP адрес 192.168. xxx. xxx / 26

1. Разделяне на мрежа на 8 подмрежи и представяне чрез Cisco Packet Tracer

1.1 Разделяне на мрежа на 8 подмрежи

По задание, мрежата с IP адрес 192.168. . /26 трябва да се раздели на 8 подмрежи (subnets).

Тя може да бъде зададена и чрез:

network ID 192.168.xxx.xxx

network mask 255.255.255.192

С цел разделяне на 8 подмрежи, от хостовите битове се "заемат" 3 бита, тъй като 8=2<sup>3</sup>. Отделните подмрежи са образувани спрямо възможните 8 различни двоични комбинации на тези 3 подмрежови бита, като за първа подмрежа е определена тази с subnet ID 192.168.xxx.xxx/29.

По-долу, в таблица 1, за всяка подмрежа са посочени, както следва:

-идентификатор на подмрежата /subnet ID/.

-IP адрес на първия хост /first host/ в подмрежата, използван за gateway.

-IP адрес на последния хост /last host/ в подмрежата;

-IP адрес за broadcast.

-брой мрежови битове /CIDR notation/.

-мрежова маска.

-брой на хостове в подмрежата.

Броят на хостовете във всяка подмрежа е шест, защото два от IP адресите се резервират – първият за идентификатор на подмрежата, а последният – за broadcast.

### следва таблицата- копирайте си вашата таблица, като започнете на нова страница, а най-отгоре вляво пишете: Таблица 1, съответно после Таблица 1 /продължение/ - вижте по-долу

| Таолица т                       |                     |          |
|---------------------------------|---------------------|----------|
| parameter                       | IP address or value | № subnet |
| subnet ID                       |                     | 1        |
| first host address /gateway/    |                     |          |
| last host address               |                     |          |
| broadcast address               |                     |          |
| CIDR notation                   | /                   |          |
| subnet mask                     |                     |          |
| number of hosts per subnet      |                     |          |
| subnet ID                       |                     | 2        |
| first host address /gateway/    |                     |          |
| last host address               |                     |          |
| broadcast address               |                     |          |
| CIDR notation                   | /                   |          |
| subnet mask                     |                     |          |
| number of hosts per subnet      |                     |          |
| subnet ID                       |                     | 3        |
| first host IP address /gateway/ |                     |          |
| last host IP address            |                     |          |
| broadcast address               |                     |          |
| CIDR notation                   |                     |          |
| subnet mask                     |                     |          |
| number of hosts per subnet      |                     |          |
| subnet ID                       |                     | 4        |
| first host address /gateway /   |                     |          |
| last host address               |                     |          |
| broadcast address               |                     |          |
| CIDR notation                   |                     |          |
| subnet mask                     |                     |          |
| number of hosts per subnet      |                     |          |
| subnet ID                       |                     | 5        |
| first host address /gateway/    |                     |          |
| last host address               |                     |          |
| broadcast address               |                     |          |
| CIDR notation                   |                     |          |
| subnet mask                     |                     |          |
| number of hosts per subnet      |                     |          |
| subnet ID                       |                     | 6        |
| first host address /gateway/    |                     | -        |
| last host address               |                     |          |
| broadcast address               |                     |          |
| CIDR notation                   |                     |          |
| subnet mask                     |                     |          |
| number of hosts per subnet      |                     |          |
|                                 |                     |          |

Таблипа 1

#### Таблица 1 /продължение/

| parameter                    | IP address or value | № subnet |
|------------------------------|---------------------|----------|
| subnet ID                    |                     | 7        |
| first host address /gateway/ |                     |          |
| last host address            |                     |          |
| broadcast address            |                     |          |
| CIDR notation                |                     |          |
| subnet mask                  |                     |          |
| number of hosts per subnet   |                     |          |
| subnet ID                    |                     | 8        |
| first host address /gateway/ |                     |          |
| last host address            |                     |          |
| broadcast address            |                     |          |
| CIDR notation                |                     |          |
| subnet mask                  |                     |          |
| number of hosts per subnet   |                     |          |

1.2 Представяне чрез програмата Cisco Packet Tracer

Съгласно таблица 1 е изградена обща структурна схема с 8 подмрежи и е представена чрез програмата Cisco Packet Tracer. Конфигурирани са всички мрежови устройства, направено е статично маршрутизиране във всеки рутер. Свързаността е тествана чрез командата ping. Следват съответните екранни снимки:

- Екранна снимка на общата структурна схема с осемте подмрежи /фиг.1.1 /

картинка с всички подмрежи

Фиг.1.1 Обща структурна схема с 8 подмрежи

-Екранна снимка на конфигуриране на хост с IP адрес от подмрежа ..... /фиг.1.2/

картинката, където задавате IP адреса:

| PC1 / 138                     |              |             |                 |         |  | _ |  | >      |  |
|-------------------------------|--------------|-------------|-----------------|---------|--|---|--|--------|--|
| Physical Config               | Desktop      | Programming | Attributes      |         |  |   |  |        |  |
| IP Configuration              |              |             |                 |         |  |   |  | x      |  |
| Interface Fi                  | astEthernet0 |             |                 |         |  |   |  | ~      |  |
|                               |              | ● st        | atic            |         |  |   |  |        |  |
| IPv4 Address                  |              | 192.1       | 68.0.138        |         |  |   |  |        |  |
| Subnet Mask                   |              | 255.2       | 255.255.255.248 |         |  |   |  |        |  |
| Default Gateway               |              | 192.1       | 192.168.0.137   |         |  |   |  |        |  |
| DNS Server                    |              | 0.0.0       | 0.0.0.0         |         |  |   |  |        |  |
| IPv6 Configuration            |              |             |                 |         |  |   |  |        |  |
| <ul> <li>Automatic</li> </ul> |              | St          | atic            |         |  |   |  |        |  |
| IPv6 Address                  |              |             |                 |         |  | 1 |  |        |  |
| Link Local Address            |              | FE80        | ::230:F2FF:FED  | DB:E555 |  |   |  |        |  |
| Default Gateway               |              |             |                 |         |  |   |  |        |  |
| DNS Server                    |              |             |                 |         |  |   |  |        |  |
| 802.1X                        |              |             |                 |         |  |   |  |        |  |
| Use 802.1X Secu               | rity         |             |                 |         |  |   |  |        |  |
| Authentication                | MD5          |             |                 |         |  |   |  | $\sim$ |  |
| Username                      |              |             |                 |         |  |   |  |        |  |
| Password                      |              |             |                 |         |  |   |  |        |  |
|                               |              |             |                 |         |  |   |  |        |  |
|                               |              |             |                 |         |  |   |  |        |  |
|                               |              |             |                 |         |  |   |  | _      |  |

Фиг.1.2 Конфигуриране на хост с IP адрес

-Екранна снимка на конфигуриране на хост с IP адрес от подмрежа

.... /фиг.1.3/

картинката, като горната, но за друг хост

Фиг1.3 Конфигуриране на хост с IP адрес

-Екранна снимка за хост от подмрежа /фиг. /

картинката, след като сте кликнали върху някой от

компютрите:

|     | Prir                                                                                                    | nte 1 / 139 |                    |                    | PG-PT<br>PC1 / 147 | _              |  |  |  |  |
|-----|----------------------------------------------------------------------------------------------------|-------------|--------------------|--------------------|--------------------|----------------|--|--|--|--|
| PC  | Device Name: PO                                                                                                    | C1 / 138    | 1                  |                    |                    |                |  |  |  |  |
| PC1 | Device Model: 1                                                                                                    | РС-РТ       |                    |                    |                    |                |  |  |  |  |
|     | Port                                                                                                    | Link        | IP Address         | IPv6 Address       |                    | MAC Address    |  |  |  |  |
|     | FastEthernet0                                                                                                    | Up          | 192.168.0.138/29   | <not set=""></not> |                    | 0030.F2DB.E555 |  |  |  |  |
|     | Bluetooth                                                                                                    | Down        | <not set=""></not> | <not set=""></not> |                    | 00D0.97D9.B09C |  |  |  |  |
| La  | Gateway: 192.168.0.137<br>DNS Server: <not set=""><br/>Line Number: <not set=""><br/>Ld<br/>Physical Location: Intercity &gt; Home City &gt; Corporate Office &gt; PC1 / 138</not></not> |             |                    |                    |                    |                |  |  |  |  |
| /   | 145 Мрежа 2                                                                                                    |             |                    |                    |                    |                |  |  |  |  |
|     |                                                                                                    |             | Фиг                | Хост от подмрежа   |                    |                |  |  |  |  |

-Екранна снимка за хост от подмрежа 7 /фиг. /

още една като горната картинка, но за друг хост

Фиг.....Хост от подмрежа

| Settings         Port Status           ROUTING         Bandwidth           Static         Duplex:           RIP         MAG Address           SWITCHING         IP Configuration           INTERFACE         Subnet Mask |                          |
|----------------------------------------------------------------------------------------------------|--------------------------|
| SWITCHING         IP Configuration           VLAN Database         IPv4Address           INTERFACE         Subnet Mask           GipabltEthermet0/0                                                                      | D Mops 🗹 A<br>Duplex 🗹 A |
| Apaditzthernett/D                                                                                                    |                          |
| Tx Ring Limit 10                                                                                                    |                          |

-Екранна снимка на конфигуриране на рутер ... от подмрежа ... /фиг. /

картинка

Фиг..... Конфигуриране на рутер от подмрежа -Екранна снимка на конфигуриране на рутер ... от подмрежа ... /фиг. /

*същата като горната картинка, но за друг рутер* Фиг..... Конфигуриране на рутер от подмрежа

| -Ек                 | ранна сним           | лка з    | за р     | утер от            | по                                                                                             | цмре     | жа.        | /фи         | г. /    | r             |           |
|---------------------|----------------------|----------|----------|--------------------|------------------------------------------------------------------------------------------------|----------|------------|-------------|---------|---------------|-----------|
| /                   |                      | -        | Lap      | 100-MI             | -                                                                                              |          |            |             | Serverz | / 100         | PC2 / 165 |
| 54                  | -                    |          | Lapio    | P( P(              | C-PT                                                                                           |          |            |             |         |               |           |
|                     |                      |          |          | PC2                | / 157                                                                                          |          |            |             |         | Мрежа 4       | -         |
| 1941                | Device Name: Router  | 4 / 160  |          |                    |                                                                                                |          |            |             |         |               | 1         |
| Router4 /           | Device Model: 1941   |          |          |                    |                                                                                                |          |            |             |         |               |           |
|                     | Hostname: Kouter     |          |          |                    |                                                                                                |          |            |             |         |               |           |
| <b>-</b> 74         | Port                 | Link     | VLAN     | IP Address         | IPv6                                                                                           | Address  |            |             |         | MAC Address   |           |
|                     | GigabitEthernet0/0   | Up       |          | 192.168.1.4/28     | <not< td=""><td>set&gt;</td><td></td><td></td><td></td><td>0090.2141.5E0</td><td>1</td></not<> | set>     |            |             |         | 0090.2141.5E0 | 1         |
| 1941                | GigabitEthernet0/1   | Up       |          | 192.168.0.161/29   | <not< td=""><td>set&gt;</td><td></td><td></td><td></td><td>0090.2141.5E0</td><td>2</td></not<> | set>     |            |             |         | 0090.2141.5E0 | 2         |
| Router6 /           | Vlan1                | Down     | 1        | <not set=""></not> | <not< td=""><td>set&gt;</td><td></td><td></td><td></td><td>00D0.BAC9.C08</td><td>4</td></not<> | set>     |            |             |         | 00D0.BAC9.C08 | 4         |
|                     | Physical Location: 1 | Intercit | ;y ≻ Hon | e City > Corporate | Office                                                                                         | e ≻ Main | Wiring Clo | oset > Rack | > Route | er4 / 160     |           |
| 24                  | 16                   | 9        |          |                    | 102717                                                                                         |          |            |             |         |               | PC_PT     |
| 40.44               |                      |          |          |                    |                                                                                                |          | 177        |             |         |               | PC2 / 17  |
| 1941<br>Jouter8 / 1 | 28                   |          |          | 2960 24TT          |                                                                                                |          |            |             |         |               |           |
|                     | карп                 | пинғ     | cam      | а, след ка         | то                                                                                             | клик     | нете       | върху       | , pyn   | nepa:         |           |
|                     | -                    |          | Фи       | г Рутер            | )                                                                                              | от г     | юдмр       | ежа 5       |         | -             |           |

-Екранна снимка за рутер ... от подмрежа ... /фиг. /

същата като горната картинка, но за друг рутер Фиг..... Рутер от подмрежа 5

-Екранна снимка на маршрутизиращата таблица на рутер .... /фиг. /

картинката с адресите на рутерите може да е такава,

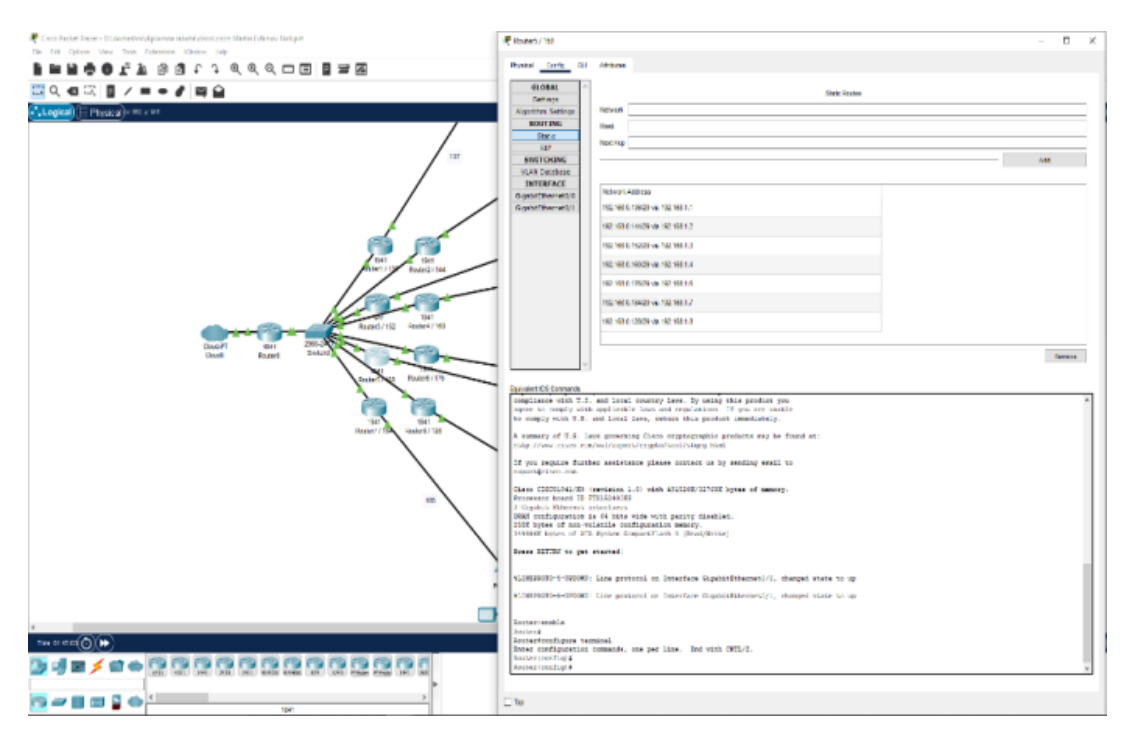

или може да е такава:

| Network Address                  |
|----------------------------------|
| 192.168.0.184/29 via 192.168.1.1 |
| 192.168.0.136/29 via 192.168.1.3 |
| 192.168.0.144/29 via 192.168.1.4 |
| 192.168.0.152/29 via 192.168.1.5 |
| 192.168.0.160/29 via 192.168.1.6 |
| 192.168.0.168/29 via 192.168.1.7 |
| 192.168.0.176/29 via 192.168.1.8 |

Фиг..... Маршрутизираща таблица на рутер

-Екранна снимка на маршрутизиращата таблица на рутер .... /фиг. /

### същата като горната картинка, но за друг рутер Фиг.... Маршрутизираща таблица на рутер

-Екранна снимка след ping между всички хостове в подмрежа ... /фиг. / /successfull-четата/

| PDU List Window |             |        |             |      |       |           |          |     |        |        |
|-----------------|-------------|--------|-------------|------|-------|-----------|----------|-----|--------|--------|
| Fire            | Last Status | Source | Destination | Туре | Color | Time(sec) | Periodic | Num | Edit   | Delete |
| •               | Successful  | PC2    | PC3         | ICMP |       | 0.000     | N        | 0   | (edit) |        |
| •               | Successful  | PC2    | PC4         | ICMP |       | 0.000     | N        | 1   | (edit) |        |
| •               | Successful  | PC2    | PC5         | ICMP |       | 0.000     | Ν        | 2   | (edit) |        |
| •               | Successful  | PC2    | PC6         | ICMP |       | 0.000     | Ν        | 3   | (edit) |        |
|                 |             |        |             |      | _     |           |          |     |        |        |

картинката след успешен ping от една подмрежа:

Фиг..... ping между хостовете в подмрежа

-Екранна снимка след ping между хост от подмрежа и хост от подмрежа /фиг. /

подобна на горната картинка, но за хостове от различни

подмрежи

Фиг..... ping между хост от подмрежа и хост от

подмрежа

конфигурирате и попълвате за рутера за <u>подмрежата от</u> <u>заданието</u>:

## 2 Конфигуриране на рутер

Конфигуриран е безжичен рутер модел TP-Link TL-WR841N

по зададени параметри съгласно заданието:

-задаване на IP адреса на рутера 192.168. /фиг.2. 1/

|                   | TP-Link Wireless N Router WR841N<br>Model No. TL-WR841N |
|-------------------|---------------------------------------------------------|
| Status            |                                                         |
| Quick Setup       |                                                         |
| Operation Mode    | LAN Settings                                            |
| Network           |                                                         |
| - WAN             |                                                         |
| - LAN             | MAC Address: AC:84 C6 DF:EF:22                          |
| - IPTV            | IP Address: 192.168.0.137                               |
| - MAC Clone       | Subnet Masic 255 255 248                                |
| Wireless          |                                                         |
| Guest Network     |                                                         |
| DHCP              | Save                                                    |
| Forwarding        |                                                         |
| Security          |                                                         |
| Parental Controls |                                                         |
| Access Control    |                                                         |
| Advanced Routing  |                                                         |
| Bandwidth Control |                                                         |
| IP & MAC Binding  |                                                         |
| Dynamic DNS       |                                                         |
| IPv6              |                                                         |
| System Tools      |                                                         |
| Logout            |                                                         |

Фиг. 2.1 Конфигуриране на IP адрес на рутера

-конфигуриране на DHCP да раздава адреси от подмрежа /фиг.2.2/:

|                       | TP-Link Wireless N Router WR841N<br>Model No. TL-WR841N            |  |
|-----------------------|--------------------------------------------------------------------|--|
| Status                |                                                                    |  |
| Quick Setup           |                                                                    |  |
| Operation Mode        | DHCP Settings                                                      |  |
| Network               |                                                                    |  |
| Wireless              |                                                                    |  |
| Guest Network         | DHCP server: O Usague @ Le have                                    |  |
| DHCP                  | Sait in Pauless. 192/198/0.137                                     |  |
| - DHCP Settings       | End IF Audress: 192.168.0.142                                      |  |
| - DHCP Clients List   | Lease Time: 120 minutes (1-2880 minutes, the default value is 120) |  |
| - Address Reservation | Default Gateway: 192,168.0.137 (optional)                          |  |
| Forwarding            | Default Domain: (optional)                                         |  |
| Security              | DNS Server: 0.0.0 (optional)                                       |  |
| Parental Controls     | Secondary DNS Server: 0.0.0.0 (optional)                           |  |
| Access Control        |                                                                    |  |
| Advanced Routing      |                                                                    |  |
| Bandwidth Control     | Save                                                               |  |
| IP & MAC Binding      |                                                                    |  |
| Dynamic DNS           |                                                                    |  |
| IPv6                  |                                                                    |  |
| System Tools          |                                                                    |  |
| Logout                |                                                                    |  |
|                       | A                                                                  |  |

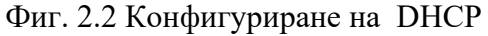

-фиксиране по МАС адрес на конкретен IP адрес /фиг. 2.3 и фиг. 2.4/:

|                       | TP-Link Wirel<br>Model No. TL-WR | less N Rou<br>8841N | iter WR841N                 |                   |               |            |  |  |  |
|-----------------------|----------------------------------|---------------------|-----------------------------|-------------------|---------------|------------|--|--|--|
| Status                |                                  |                     |                             |                   |               |            |  |  |  |
| Quick Setup           |                                  |                     |                             |                   |               |            |  |  |  |
| Operation Mode        | DHCP Clients List                |                     |                             |                   |               |            |  |  |  |
| Network               |                                  |                     |                             |                   |               |            |  |  |  |
| Wireless              | This page displays info          | ormation of all DF  | HCP clients on the network. |                   |               |            |  |  |  |
| Guest Network         |                                  | ID                  | Client Name                 | MAC Address       | Assigned ID   | Lease Time |  |  |  |
| DHCP                  |                                  | 1                   | KM-PC8                      | 70:85:C2:8E:ED:E3 | 102 168 0 142 | Permanent  |  |  |  |
| - DHCP Settings       |                                  | 1                   | KM-1 CO                     | 10.03.02.01.ED.13 | 132.100.0.142 | remanen    |  |  |  |
| - DHCP Clients List   |                                  |                     |                             |                   |               |            |  |  |  |
| - Address Reservation |                                  |                     |                             | Refresh           |               |            |  |  |  |
| Forwarding            |                                  |                     |                             |                   |               |            |  |  |  |
| Security              |                                  |                     |                             |                   |               |            |  |  |  |
| Parental Controls     |                                  |                     |                             |                   |               |            |  |  |  |
| Access Control        |                                  |                     |                             |                   |               |            |  |  |  |
| Advanced Routing      |                                  |                     |                             |                   |               |            |  |  |  |
| Bandwidth Control     |                                  |                     |                             |                   |               |            |  |  |  |
| IP & MAC Binding      |                                  |                     |                             |                   |               |            |  |  |  |
| Dynamic DNS           |                                  |                     |                             |                   |               |            |  |  |  |
| IPv6                  |                                  |                     |                             |                   |               |            |  |  |  |
| System Tools          |                                  |                     |                             |                   |               |            |  |  |  |
| Logout                |                                  |                     |                             |                   |               |            |  |  |  |

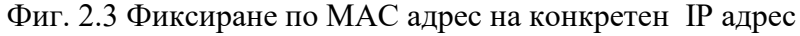

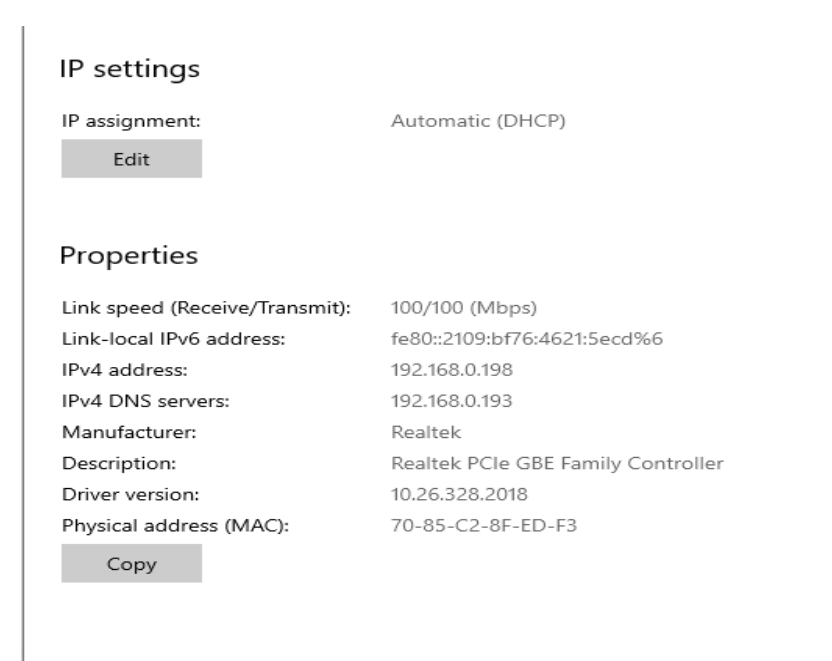

Фиг. 2.4 IP settings на компютъра в Windows

-конфигуриране на Wi-Fi - задаване на SSID /фиг.2.5/, парола, метод на Wireless Security - WPA/WPA2 – Personal /фиг. 2.6 /

|                          | TP-Link Wireless N Router WR841N<br>Model No. TL-WR841N |                           |
|--------------------------|---------------------------------------------------------|---------------------------|
| Status                   |                                                         |                           |
| Quick Setup              |                                                         |                           |
| Operation Mode           | Wireless Settings                                       |                           |
| Network                  |                                                         |                           |
| Wireless                 | Wireless:                                               | Enable      Disable       |
| - Basic Settings         | Wireless Network Name:                                  | Martin (Also called SSID) |
| - WPS                    |                                                         |                           |
| - Wireless Security      | Mode:                                                   | 11bgn mixed 🗸             |
| - Wireless MAC Filtering | Channel:                                                | Auto 🗸                    |
| - Wireless Advanced      | Channel Width:                                          | Auto 🗸                    |
| - Wireless Statistics    |                                                         | Zenable SSID Broadcast    |
| Guest Network            |                                                         |                           |
| DHCP                     |                                                         |                           |
| Forwarding               |                                                         | Save                      |
| Security                 |                                                         |                           |
| Parental Controls        |                                                         |                           |
| Access Control           |                                                         |                           |
| Advanced Routing         |                                                         |                           |
| Bandwidth Control        |                                                         |                           |
| IP & MAC Binding         |                                                         |                           |
| Dynamic DNS              |                                                         |                           |
| IPv6                     |                                                         |                           |
| System Tools             |                                                         |                           |
| Logout                   |                                                         |                           |
| ÷                        |                                                         |                           |

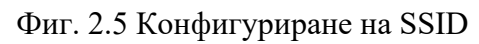

|                          | TP-Link Wireless N Router WR841N<br>Model No. TL-WR841N                                                          |
|--------------------------|----------------------------------------------------------------------------------------------------|
| Status                   |                                                                                                    |
| Quick Setup              |                                                                                                    |
| Operation Mode           | Wireless Security Settings                                                                                       |
| Network                  |                                                                                                    |
| Wireless                 | Note: WEP security, WPAWPA2 - Enterprise authentication and TKIP encryption are not supported with WPS enabled.  |
| - Basic Settings         | For network security, it is strongly recommended to enable wireless security and select WPA2-PSK AES encryption. |
| - WPS                    | ○ Disable Wireless Security                                                                                      |
| - Wireless Security      | о                                                                                                    |
| - Wireless MAC Filtering | WPAWPA2 - Personal(Recommended)                                                                                  |
| - Wireless Advanced      | Version: WPA2-PSK 🗸                                                                                              |
| - Wireless Statistics    | Encryption: AES                                                                                                  |
| Guest Network            | Wireless Password: 12345678                                                                                      |
| DHCP                     | Group Key Update Period:                                                                                         |
| Forwarding               |                                                                                                    |

Фиг. 2.6 Конфигуриране на WPA/WPA2 – Personal